| CIRCOLARE                  | COLLEGAMENTO PASSCOM - EXPRESS FATTURA SELF - www.fatturaself.it                                                                                                    | pag.3 |
|----------------------------|----------------------------------------------------------------------------------------------------|-------|
| 17 novembre 2022           | <ul> <li>Invito tramite email da parte dello Studio verso il cliente che deve<br/>ancora attivare Express Fattura Self</li> <li>Invito tramite email da parte dello Studio per il cliente che dispone già<br/>di Express Fattura Self</li> <li>Fatture emesse e ricevute con Express Fattura Self direttamente<br/>disponibili all'interno dei cruscotti/primanota di Passcom per l'azienda<br/>collegata</li> </ul> |       |
| VERSIONE<br>202215         |                                                                                                    |       |
|                            | ALTRE IMPLEMENTAZIONI E MIGLIORIE                                                                                                    | pag.8 |
| GEST.DR<br>83.0e ↑         |                                                                                                    |       |
| ADP<br><b>33.9d</b>        |                                                                                                    |       |
| MXI Server<br>10.1a ↑      |                                                                                                    |       |
| MXI Desk<br><b>15.2a</b>   |                                                                                                    |       |
| MXI AD<br><b>2.9c</b>      |                                                                                                    |       |
| MobileDesk<br><b>3.5</b>   |                                                                                                    |       |
| Webdesk<br><b>3.8h</b>     |                                                                                                    |       |
| MXI AsincDB<br><b>3.2b</b> |                                                                                                    |       |
| MXI Shaker<br><b>8.6</b>   |                                                                                                    |       |
| PAN<br><b>2017B1</b>       |                                                                                                    |       |

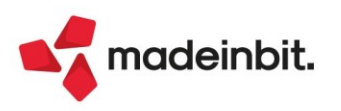

## CALENDARIO DI PUBBLICAZIONE DELLA VERSIONE

| Risorsa – Modalità d'aggiornamento            | Pubblicazione   |
|-----------------------------------------------|-----------------|
| Installazioni Livello Preview                 | Immediata       |
| Installazioni Livello Full                    | Immediata       |
| Installazioni Livello Medium                  | Immediata       |
| Installazioni Livello Basic                   | Immediata       |
| DVD/ISO nell'area download.passepartout.cloud | Non disponibile |

# AGGIORNAMENTI ARCHIVI RICHIESTI

| Tipologia aggiornamento             |               | Note |
|-------------------------------------|---------------|------|
| Archivi generali e aziendali        | Non richiesto |      |
| Piano dei Conti Standard (80/81)    | Non richiesto |      |
| Docuvision                          | Non richiesto |      |
| ADP Bilancio e Budget               | Non richiesto |      |
| Fiscali                             | Non richiesto |      |
| Modulistica Fattura Elettronica XML | Non richiesto |      |
| MexalDB                             | Non richiesto |      |

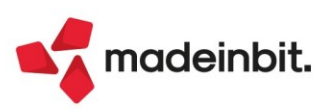

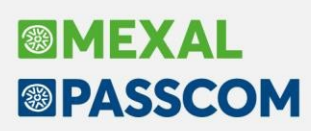

# PRINCIPALI IMPLEMENTAZIONI

## **Collegamento tra Passcom ed Express Fattura Self**

Express Fattura Self è il programma che consente al cliente di gestire in piena autonomia le fatture elettroniche. Fino alla precedente versione, lato Passcom, per disporre dei file xml emessi e ricevuti dall'Express Fattura Self essenziali ai fini della contabilizzazione, era necessario effettuare un import da Agenzia delle Entrate oppure da file.

Da questa versione è invece possibile far comunicare le due installazioni (l'Express Fattura Self del cliente e il Passcom di Studio) in maniera automatica, tramite apposito collegamento.

Condizione affinché questo collegamento sia possibile, è la disponibilità nell'installazione di Passcom di almeno un servizio di fatturazione elettronica: All inclusive abilitato nell'azienda, Invio/ricezione configurato nell'azienda o semplicemente presente a livello di installazione, Docuvision Workflow Digitale.

**NOTA BENE**: in Passcom il collegamento non è attivabile per aziende nulle, ossia con un livello di gestione "Solo adempimenti manuali", per aziende esterne collegate ad un Mexal tramite accesso remoto e per aziende di San Marino. Inoltre, la funzionalità non è disponibile per Mexal.

Dalla videata di attivazione del servizio di fatturazione elettronica (Azienda – Anagrafica azienda, pulsante Fattura XML-SR-Conserv.Digitale) cliccando sul pulsante "Collegamento Express Fattura Self" [Ctrl+F2] ne viene aperta una seconda in cui è richiesta la denominazione dello Studio; questa apparirà come mittente della mail di invito al collegamento e verrà visualizzata dal cliente in Express Fattura Self alla scheda "Il mio commercialista" come proprio commercialista.

Viene proposta la ragione sociale dell'intestatario dell'installazione, ma può essere modificata.

| Collegamento Express Fattura Self                                                                                                |           | -⊳ Ж | ×     |
|----------------------------------------------------------------------------------------------------|-----------|------|-------|
| Procedendo verra' generato l'invito per il collegamento a<br>Express Fattura Self dallo studio con denominazione<br>STUDIO ROSSI |           |      |       |
|                                                                                                    | 🗸 Procedi | X An | nulla |

Alla conferma, a seconda che l'installazione Express Fattura Self esista o meno in Passhub, la procedura richiesta sarà differente.

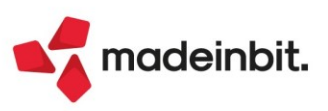

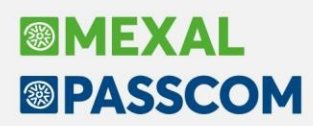

### CREAZIONE DEL COLLEGAMENTO TRA PASSCOM E UN'INSTALLAZIONE EXPRESS FATTURA SELF NON ANCORA ESISTENTE

Se il cliente non dispone ancora dell'installazione Express Fattura Self, alla conferma il programma verifica la presenza della partita iva in Passhub e, non essendoci, mostra come stato del collegamento "Azienda da creare":

| <b>Collegamento Expre</b> | ess Fattura Self  |                                                   | ×           |
|---------------------------|-------------------|---------------------------------------------------|-------------|
| Stato collegamento        | Azienda da creare |                                                   |             |
|                           |                   | Copia Invia invito<br>invito per email III Elimin | a 🗙 Annulla |

Tramite il pulsante "Invia invito per email" [F3] viene creata/inviata una mail all'indirizzo del cliente riportato in anagrafica azienda. Questa contiene il link per procedere all'acquisto di Express Fattura Self e il link per visualizzare eventualmente l'applicazione nella sua versione Demo.

| Email   |                                                                                                    | X       |
|---------|----------------------------------------------------------------------------------------------------|---------|
| Da      | studiorossi@mail.it                                                                                                    | Opzioni |
| A       | mariotti@mail.it:                                                                                                    | ]       |
| Cc      |                                                                                                    | Allega  |
| Ccn     |                                                                                                    | ]       |
| Oggetto | Invito Express Fattura Self da STUDIO ROSSI                                                                                                    | ]       |
|         | Paragrafo $\checkmark T_{\mathbf{x}}   A^{\mathbf{x}} \lor A^{1} \lor A \lor \square \lor \square \lor \square \lor \square \lor \square \lor \square \lor \square \lor \square \lor \square$                                                                                                    |         |
|         | Gentile cliente,                                                                                                    |         |
|         | Ti invito ad attivare Express Fattura Self, l'applicazione <u>Passepartout</u> per emettere e ricevere fatture elettroniche. <u>Clicca qui per procedere con l'acquisto.</u><br>Il tuo Express Fattura Self verrà collegato al gestionale di studio <u>Passepartout</u> , per consentire l'importazione automatica delle fatture che gestiral in piena autonomia nella tua applicazione.<br>Pima dell'attivazione puo provere l'applicazione nella sua versione Demo <u>cliccando su guesto link</u> . |         |
|         | Buon lavoro                                                                                                    |         |
|         | STUDIO ROSSI                                                                                                    |         |
|         |                                                                                                    |         |
|         |                                                                                                    |         |
|         |                                                                                                    |         |
|         |                                                                                                    |         |
|         |                                                                                                    |         |
|         |                                                                                                    |         |
|         |                                                                                                    |         |
|         |                                                                                                    |         |
|         |                                                                                                    |         |
|         |                                                                                                    | J       |
|         | 🗸 Invia 🗙 Annulla                                                                                                    |         |

Se ci dovessero essere difficoltà per l'invio della mail, è disponibile il pulsante "Copia invito" [F5] con il quale trascrivere ed inviare l'invito esternamente a Passcom.

Il cliente viene indirizzato allo Shop, tramite il quale scegliere autonomamente il numero di pacchetti di fatture a lui più confacente (ogni pacchetto prevede 100 fatture) e compilare i dati necessari alla registrazione, ossia i dati di accesso e dati anagrafici dell'azienda.

| <b>3</b>                                            | EXPRESS<br>FATTURA SELF                                                                                                    |                       |                          |
|-----------------------------------------------------|----------------------------------------------------------------------------------------------------|-----------------------|--------------------------|
| ALL INCLUSIVE                                       | Tutto quello di cui hai bisogno!<br>Con il servizio All Indusive invii e ricevi fatture da e verso aziende, soggetti<br>privati ed enti pubblici. | Riepilo               | go ordine                |
| da <b>29 €</b><br>per 100 fatture<br>0,29 €/fattura | II servizio comprende:<br>✓ Invio e ricezione SDI<br>✓ Conservazione ID anni<br>✓ Firma elettronica                                               | Totale<br>- I.V.A. no | € 29,00<br>n applicabile |
| Quante fatture vuoi<br>acquistare?<br>- 100 +       | "Acquista le fatture di cui hai bisogno per iniziare, in ogni momento potral<br>acquistarne altre".                                               |                       |                          |

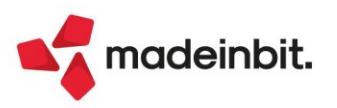

| Registrazione utente                                                                              |                                          |                                                 |                       | Sei già registrato?             |
|---------------------------------------------------------------------------------------------------|------------------------------------------|-------------------------------------------------|-----------------------|---------------------------------|
| Dati di accesso<br>Inserisci il tuo indirizzo e-mail e scegli la passworr                         | d che utilizzerai per accedere alla soli | uzione e alla tua area perso                    | onale.                |                                 |
| mariotti@maiLit                                                                                   |                                          | Conferma email<br>mariotti@mail.it              |                       |                                 |
| Password                                                                                          |                                          | Conferma password                               |                       |                                 |
|                                                                                                   |                                          |                                                 | Perche                | è è importante questa password? |
| Dati azienda                                                                                      |                                          | Partita lva                                     |                       |                                 |
| Radiona sodala<br>MARIOTTI ROBERTO                                                                |                                          |                                                 |                       |                                 |
|                                                                                                   | 0 -                                      | 20121                                           | Provinda              | LOMBARDIA                       |
| Corso Giuseppe Garibaldi                                                                          |                                          |                                                 | Telefono (facoltativo | ,                               |
| Email Pac<br>mariotti@pec.it                                                                      |                                          |                                                 |                       |                                 |
| Dati titolare o legale rappresentant                                                              | e azienda                                |                                                 |                       |                                 |
| MARIOTTI                                                                                          | BERTO                                    | Codice fiscale (facoltativo<br>MRTRRT78B15F2052 | Z                     |                                 |
| Quale attività eserciti?                                                                          |                                          |                                                 |                       |                                 |
| Descrizione attività (es. 69:20.11 - Dottori commercialisti)<br>47.11.30 - Discount di alimentari |                                          |                                                 |                       |                                 |

Una volta conclusa anche questa operazione, il cliente riceve una mail di conferma della registrazione tramite link, che lo reindirizza al riepilogo dell'ordine.

| Utente            | MARIOTTI ROBERTO<br>Corso Giuseppe Garibaldi<br>20134 LAMBRATE (MI) |          |  |
|-------------------|---------------------------------------------------------------------|----------|--|
| Moduli acquistati | $1 \times \mbox{Kit}$ 100 fatture elettroniche All Inclusive        | € 29,00* |  |
| Totale ordine     |                                                                     | € 29,00* |  |
|                   | * I.V.A. non applicabile                                            |          |  |
|                   | * IV.A. non applicabile                                             |          |  |

Procedendo, si effettua la vera e propria installazione dell'Express Fattura Self in Passhub che visualizza la delega di attivazione; si tratta di una delega point & click con invio dell'OTP (One Time Password) via SMS come conferma di accettazione.

| Per sottoscrivere i documenti sopra indicati, inserire il proprio numero di cellulare e cliccare sul pulsante "Invia SMS". Il sistema ti invierà un SMS contenente un codice (OTP - one-time password) che<br>dovrà essere inserito nell'apposito campo "Codice OTP". Per ultimare l'operazione cliccare sul tasto "Conferma". |
|----------------------------------------------------------------------------------------------------|
| Cellulare                                                                                                    |
|                                                                                                    |
| Invia SMS                                                                                                    |
| Codice OTP                                                                                                    |
|                                                                                                    |
| Conferma                                                                                                    |

A questo punto il collegamento è automaticamente impostato. Lo stato in Passcom diventa "Collegamento attivo".

| Collegamento Expre | ss Fattura Self     |           | ≁⊳≱ | Y K | X     |
|--------------------|---------------------|-----------|-----|-----|-------|
| Stato collegamento | Collegamento attivo |           |     |     |       |
|                    |                     | 🔟 Elimina | XA  | nn  | nulla |

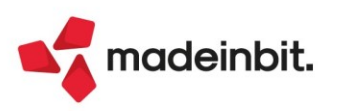

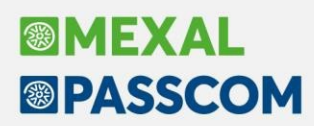

## CREAZIONE DEL COLLEGAMENTO TRA PASSCOM E UN'INSTALLAZIONE EXPRESS FATTURA SELF GIA' ATTIVA IN PASSHUB

Se alla conferma il programma individua la presenza della partita iva in Passhub, poiché il cliente dispone già dell'installazione Express Fattura Self, viene bypassata tutta la procedura di acquisto della soluzione e la mail (pulsante "Invia invito per email" [F3]) sarà una semplice comunicazione dell'invito:

| Email   |                                                                                                    | ×                           |
|---------|----------------------------------------------------------------------------------------------------|-----------------------------|
| Da      | studiorossi@mail.it                                                                                                    | <ul> <li>Opzioni</li> </ul> |
| A       | mariotti@mail.it;                                                                                                    |                             |
| Cc      |                                                                                                    | <ul> <li>Allega</li> </ul>  |
| Ccn     |                                                                                                    |                             |
| Oggetto | Invito collegamento Express Fattura Self da STUDIO ROSSI                                                                                                    |                             |
|         | $\begin{array}{c c c c c c c c c c c c c c c c c c c $                                                                                                    |                             |
|         | Gentile cliente,                                                                                                    |                             |
|         | Ti invito ad accettare la richiesta di collegamento tra il tuo Express Fattura Self e il mio gestionale <u>Passepartout</u> .<br>Nella <u>Dashboard</u> di <u>Express Fattura Self</u> troverai la notifica dell'invito e potrai accettare o rifiutare la richiesta di collegamento. Express Fattura Self verrà collegato al gestionale dello studio che potrà importare automaticamente nella tua<br>contabilità le fatture che gestirai nella tua applicazione. |                             |
|         | Buon lavoro                                                                                                    |                             |
|         | STUDIO ROSS                                                                                                    |                             |

Se ci dovessero essere difficoltà per l'invio della mail, è disponibile il pulsante "Copia invito" [F5] con il quale trascrivere ed inviare l'invito esternamente a Passcom.

In questo caso lo stato del collegamento evidenzia la condizione di attesa di una risposta del cliente:

| Collegamento Expre                                            | ess Fattura Self          | -10 | X  | ×     |  |  |  |
|---------------------------------------------------------------|---------------------------|-----|----|-------|--|--|--|
| Stato collegamento Richiesta inviata all'Express Fattura Self |                           |     |    |       |  |  |  |
|                                                               | Copia<br>invito per email | ×   | An | nulla |  |  |  |

La richiesta di collegamento da parte del commercialista viene notificata al cliente nella Dashboard di Express Fattura Self:

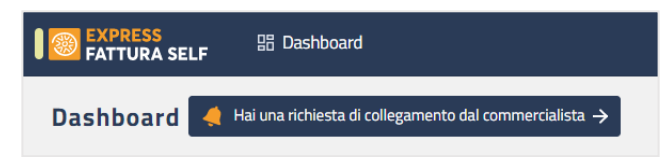

Questo link indirizza direttamente il cliente alla scheda "Il mio commercialista" dell'azienda tramite la quale decidere se accettare o rifiutare la richiesta di collegamento fatta dallo Studio:

| EXPRESS<br>FATTURA SELF | 盟 Dashboard           |                              | + Nuova Fattura                                                                                 | Azienda                                      | Documenti 🗸                       | Anagrafiche 🗸 | Conservazione 🗸 | ROBERTO MARIOTTI S<br>MARIOTTI ROBERTO |
|-------------------------|-----------------------|------------------------------|-------------------------------------------------------------------------------------------------|----------------------------------------------|-----------------------------------|---------------|-----------------|----------------------------------------|
| MARIOTTI ROBEI          | RTO                   |                              |                                                                                                 |                                              |                                   |               |                 |                                        |
| Anagrafica Deleghe      | Il mio commercialista | Responsabile Conservazione 🥑 |                                                                                                 | ~                                            |                                   |               |                 |                                        |
|                         |                       |                              | Collegando Express Fatture Self al gestionale<br>le tue fatture potranno essere importate autor | Passepartout del tuo<br>naticamente nella su | o commecialista<br>a contabilită. |               |                 |                                        |
|                         |                       |                              | STUDIO ROSSI<br>ha richiesto il collegamento con questa azienda il 154                          | 11/2022 08:21:41<br>Accetta richiesta        | Rifiuta richiesta                 |               |                 |                                        |

L'accettazione o il rifiuto aggiornano lo stato in Passcom ed in caso di conferma il collegamento sarà attivo.

| Collegamento Expre | ess Fattura Self    | -⊳ ※ ×              |                                               |             |
|--------------------|---------------------|---------------------|-----------------------------------------------|-------------|
| Stato collegamento | Collegamento attivo | Collegamento Expres | ss Fattura Self                               | -r X X      |
|                    |                     | Stato collegamento  | Richiesta rifiutata dall'Express Fattura Self |             |
|                    |                     |                     | 间 Elimir                                      | a 🗙 Annulla |

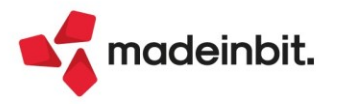

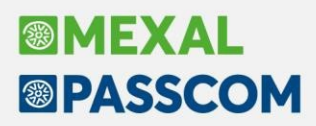

#### CONDIVISIONE DOCUMENTI

La finalità del collegamento è quella di poter condividere i documenti emessi e ricevuti in Express Fattura Self con il Passcom del proprio commercialista. L'unica operazione che il cliente deve fare è impostare, nella scheda "Il mio commercialista", la data a partire dalla quale i documenti potranno essere importati in Passcom. Di default viene indicato il primo giorno dell'anno.

|            | <mark>SS</mark><br>RA SELF | 器 Dashboard           |                              | + Nuova Fa                                                                                                    | attura Azienda                                                      | Documenti 🗸                                                                                | Anagrafiche 🗸 | Conservazione 🗸 | ROBERTO MARIOTTI<br>MARIOTTI ROBERTO | 0 |
|------------|----------------------------|-----------------------|------------------------------|----------------------------------------------------------------------------------------------------|---------------------------------------------------------------------|--------------------------------------------------------------------------------------------|---------------|-----------------|--------------------------------------|---|
| MARIOTT    |                            | RTO                   |                              |                                                                                                    |                                                                     |                                                                                            |               |                 |                                      |   |
| Anagrafica | Deleghe                    | Il mio commercialista | Responsabile Conservazione 🥑 |                                                                                                    |                                                                     |                                                                                            |               |                 |                                      |   |
|            |                            |                       |                              | Collegando Express Fatture Self al ge<br>le tue fatture potranno essere import<br>STUDIO ROSSI<br>Il collegamento è attivo dal 15/11/2022 OB<br>Condividi documenti dal<br>01/01/2022 | estionale Passepartout del<br>tate automaticamente nella<br>8:54:17 | tuo commecialista<br>sua contabilità.<br>Revoca Collegamento<br>na Data Inizo Condivisione |               |                 |                                      |   |

La presenza in Express Fattura Self di nuove fatture e/o ricevute di documenti emessi, viene segnalata in Passcom tramite il sistema di notifiche (lampeggia l'icona in basso a destra)

| Azieno | le con documenti în attesa | Nessuna azienda a | perta          |              |                 |             |           |                     |                |          |
|--------|----------------------------|-------------------|----------------|--------------|-----------------|-------------|-----------|---------------------|----------------|----------|
| Sigla  | Ragione sociale            |                   | Partita iva    | Fatture      | Ricevute        | Ordini      | Fatture e | emesse              |                |          |
|        |                            |                   |                |              |                 |             |           |                     |                |          |
| CAR    | MARIOTTI ROBERTO           |                   | IT041325 ***** |              | 2               | 0           | 0         | 3                   |                |          |
| PAO    | Paolini snc                |                   | IT012345 ***** |              | 2               | 0           | 0         | 12                  |                |          |
| TAB    | Camerata Mario             |                   | IT145211 ***** | Notifiche A  | zienda          |             |           |                     | -              |          |
|        |                            |                   |                |              |                 |             |           |                     |                |          |
|        |                            |                   |                |              |                 |             |           | _                   |                |          |
|        |                            |                   |                | Sigla azieno | Ja              |             | CA        | IR                  |                |          |
|        |                            |                   |                | Ragione so   | ciale           |             | MA        | RIOTTI ROBERTO      |                |          |
|        |                            |                   |                | Partita iva  |                 |             | IT        | 041325 *****        |                |          |
|        |                            |                   |                | Fatture rice | evute           |             |           |                     |                |          |
|        |                            |                   |                | Ricevute     |                 |             |           |                     |                |          |
|        |                            |                   |                | Ordini       |                 |             |           |                     |                |          |
|        |                            |                   |                | Fatture rice | evute Express F | attura Self |           | 2                   |                |          |
|        |                            |                   |                | Fatture em   | esse Express F  | attura Self |           | 3                   |                |          |
|        |                            |                   |                |              |                 |             |           |                     |                |          |
|        |                            |                   |                |              |                 |             | Imp       | port fatture Import | Import fatture | X Chiudi |
|        |                            |                   |                |              |                 |             | rice      | evute ricevut       | e emesse       |          |

Le fatture ricevute ed emesse da Express Fattura Self vengono riportate in righe dedicate nella videata delle notifiche; tramite i pulsanti "Import fatture ricevute" [F4], "Import ricevute" [F5] e "Import fatture emesse" [F7] è possibile importare i documenti in Passcom creando, ove possibile, relativa registrazione contabile (vengono richiamate le medesime funzionalità/videate dell'import da file o da AdE).

**NOTA BENE**: le fatture importate da Express Fattura Self non influenzano i totali dell'installazione.

#### **REVOCA DEL COLLEGAMENTO TRA PASSCOM E L'INSTALLAZIONE EXPRESS**

Il collegamento impostato tra Passcom ed Express Fattura Self può essere revocato da entrambe le parti. Da Passcom è sufficiente premere "Elimina" [Shift+F3] dalla videata di Collegamento. Da Express Fattura Self è attivo, nella scheda "Il mio commercialista", il pulsante "Revoca collegamento".

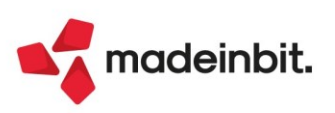

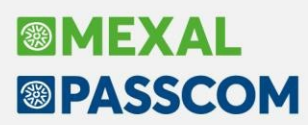

## ALTRE IMPLEMENTAZIONI E MIGLIORIE

#### Generale

**MEXAL DEMO LIVE:** Da questa versione viene incrementato lo spazio su disco previsto per le installazioni Mexal dimostrative Live, presso il Cloud Passepartout. Precedentemente settato a 500 MB, il nuovo limite è stato portato ad 1 GB.

#### Azienda

**CONTROLLO DI GESTIONE – ANAGRAFICHE – AREE:** Se si codificava una nuova area con una versione dalla 2022I e successive, e la si inseriva in un movimento di analitica, effettuando una revisione dei movimenti di analitica non venivano trovati dati (Sol. 68095).

Dopo aver eliminato due aree, se si procedeva con la codifica di nuove due aree, alla conferma dell'anagrafica della seconda area il programma si chiudeva all' improvviso (Sol. 68096).

**CONTROLLO DI GESTIONE – ANAGRAFICHE – COMMESSE:** Dopo aver eliminato due commesse, se si procedeva con la codifica di nuove due commesse, alla conferma dell'anagrafica della seconda commessa, il programma si chiudeva all'improvviso (Sol. 68153).

Con aspetto interfaccia impostato con "Modalità" "Con caratteri grandi" e "Formato" "16:9 LR2", andando in revisione di una commessa già esistente o immissione di una nuova commessa, si presentava il seguente errore interno (Sol. 68068):

"Apertura finestra ACAC\_ANACOM: dimensione verticale (28) troppo grande (massimo 26) Riferimenti: [mx205.exe commes\_1] pxlib10.c linea 572 (versione 83.0c) – apfinestra"

#### Contabilità

**INCASSI E PAGAMENTI – SALDACONTO:** Se si inserivano dei filtri tale per cui nell'elenco dei documenti da pagare non erano riportate tutte le rate della fattura, si potevano generare dei PS che riportavano l'intera iva della fattura e non l'iva proporzionale alla rata paga (Sol. 67928).

Alla funzione di estratto conto, richiamabile dalla scheda contabile, sono state apportate delle modifiche per migliorare le prestazioni della funzione che poteva presentare dei rallentamenti in caso di soggetti con molti movimenti (Sol. 68105).

#### Produzione

**RILEVAMENTO TEMPI:** Quando veniva chiusa una fase di lavorazione e nel documento di scarico venivano inseriti dei residui, questi venivano persi e non gestiti correttamente.

**CONTO LAVORO PASSIVO:** Quando veniva chiusa una fase di lavorazione e nel documento di scarico venivano inseriti dei residui, questi poi venivano persi e non gestiti correttamente.

**DISTINTE BASI PRIMARIE:** In alcuni casi, a seguito del salvataggio di una modifica componente, spostandosi in finestra elenco tra i componenti con l'utilizzo del tasto freccia (verso il basso) il focus non si muove e rimane bloccato sulla stessa riga di componente. Conseguente sfasamento tra componenti e fasi di lavorazione (Sol. 68129).

In alcuni casi la duplicazione di un articolo con DBP comporta, per il nuovo articolo creato, l'errata apertura della sua distinta base. L'interfaccia che appare a video è quella delle versioni più datate e oramai obsoleta, causando un non corretto funzionamento nella gestione (Sol. 68145).

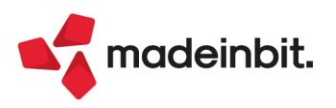

### Fiscali

**COMUNICAZIONI – DICHIARAZIONE SOSTITUTIVA RISPETTO REQUISITI TEMPORARY FRAMEWORK:** L'associazione ricevute della comunicazione Temporary Framework avveniva in modo errato se nel flusso telematico era presente almeno una dichiarazione con la barratura sul nuovo campo 'ES' (Sol. 68156).

Per coloro che avessero già sincronizzato: accedere alla gestione invio telematico, evidenziare il rigo del flusso, premere sulla destra il pulsante "Ricevuta", accedere alla ricevuta con "Seleziona", concludere premendo il pulsante "Associa ricevute" per ripeterla.

**DELEGHE - DELEGA UNIFICATA F24 - GENERAZIONE DELEGA F24**: Nel caso in cui un credito IVA Trimestrale inferiore a 50.000 Euro compensi più di un debito nella stessa delega e nel contempo è presente anche un altro credito IVA trimestrale in altre deleghe, in fase di conferma della delega F24 poteva venire segnalato erroneamente (Sol. 68080):

SIG Delega 16/11/2022/xx: Credito IVA trimestrale totale (6036+6037+6038) superiore a 50.000 e visto di conformità o sottoscrizione organo controllo non pres.in dich. con presenza casella esonero visto conformità compensazione oltre il limite non effettuata.

Nel caso di tributo INAIL senza causale (che è un dato non obbligatorio), la conferma della delega F24 segnalava erroneamente: ATTENZIONE! Compilata una riga Tributi INAIL, ma mancanza dati nella riga, inserirli (Sol. 68141).

**DELEGHE - DELEGA UNIFICATA F24 - AVVISI BONARI/ACCERTAMENTI/RATEAZIONI:** Se nella gestione avvisi bonari viene creato un atto 'Rateazione INPS', dopodiché viene creato il codice tributo nella sezione 'Riepilogo somme da versare' e successivamente viene eliminato il tributo dopo avere confermato l'atto, al successivo rientro veniva dato il seguente errore non correggibile: *sbini() numero troppo grande (40000) Riferimenti:* [mx97.exe pian\_amm] pxpaf24.c linea 390 (versione 83.0d) (Sol. 68168).

**DELEGHE – DELEGA UNIFICATA F24 – STAMPA DELEGA F24:** La stampa del modello F24 si bloccava se veniva eseguita la selezione multipla di più contribuenti e se almeno uno di questi utilizzava il modello semplificato (Sol. 68078).

**DICHIARATIVI – REDDITI SOCIETA' DI PERSONE – GESTIONE MODELLO IMU – QUADRO IRAP:** In caso di Irap Società di Persone in presenza di un valore della produzione negativa indicata nel quadro IR senza altri valori all'interno, alla conferma del quadro Irap non veniva indicato il pallino verde relativo al quadro IR (Sol. 68138).

### Servizi

**RIORGANIZZAZIONE ARCHIVI AZIENDALI:** In alcuni casi succedeva che la riorganizzazione degli archivi si interrompeva segnalando l'errore (Sol. 68163):

superato limite sort aperti Riferimenti : [mx20.exe riorg] pxsort.c linea 112 (versione83.0d) - apsort\_ext

### MDS-Sprix

**PASSMOBILE:** È stata estesa la gestione per l'utente che accede in Passmobile per il quale è stata impostata una sottoazienda in alternativa a quella predefinita. Nel caso si voglia continuare a lavorare esclusivamente con la predefinita, lato Mexal/Passcom nell'utente deve essere esplicitamente indicata.

Corretta anomalia errore in scrittura impegni (Sol. 68094).

Corretta anomalia descrizione fase \_TPDES\$ errata (Sol. 68120).

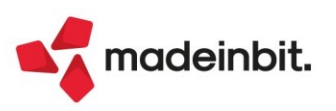